### Prepare a PI Transfer Request as a PI

1. Access the **Prepare a New Notification or Request** screen (Figure 1) (see <u>Prepare a New Notification or Request</u> <u>as a PI</u>).

| Notifications & Re                             | quests   MAIN >                                                                                                    | PI Organization: National Science Foundation              |
|------------------------------------------------|----------------------------------------------------------------------------------------------------|-----------------------------------------------------------|
| Prepared by PI All                             | y Slatus                                                                                                    |                                                           |
| otifications & Requests is in t<br>formation.  | e process of moving from FastLane to Research.gov. Some types of notifications and requests are only available in Research.gov.                   | Rease visit Research.gov Notifications and Requests for m |
| Prepare a New Notificati                       | on or Request for Award #: 0707551                                                                                                    |                                                           |
| ward Amount:<br>Ind Date:                      | ard Amount: \$0.00<br>d Date: 12/32/007<br>Science Disconce Of Information Sustains                                                               |                                                           |
| wision:<br>ward Title:<br>wardee Ornanization: | take United on Unitermeted by systems     Title: PRS 11/18/06 Release Functional Verification 15     ee Organization: National Science Foundation |                                                           |
| PI/PD:                                         | Aphanasa, Aan                                                                                                    |                                                           |
|                                                | Select the Notification or Request Type:                                                                                                    |                                                           |
|                                                | GRANTEE REQUEST TYPES<br>(Requires NSF Approva)                                                                                                   | Topic Guidance                                            |
| Subawarding, Transferm                         | g or Contracting Out Part of an NSF Award                                                                                                    | AAG.                                                      |
| H Transfer                                     |                                                                                                    | AAG.                                                      |
| PI Transfer                                    |                                                                                                    |                                                           |

Figure 1 Prepare a New Notification or Request screen.

- 2. On the **Prepare a New Notification or Request** screen (Figure 1), click the radio button for PI Transfer in the **Grantee Request Types** list.
- 3. Click the **Prepare** button (Figure 1). The **Grant Transfer Request** screen displays (Figure 2).

| GRANT TRANSFER REQ                                                                                                    | UEST                                                                                                    |  |
|----------------------------------------------------------------------------------------------------|----------------------------------------------------------------------------------------------------|--|
| Please correct the following errors!  The funds available for transfer on this award are:549,761.00. The amount to be transferred can not be more than this. Invalid date in 'Effective Date of Transfer' field. The date is not in mm/dd/yyyy format. You have not selected the awardee organization                                                                         |                                                                                                    |  |
| Organization Name is required. Please enter an Organization Name or select the 'Same as Awardee Organization' checkbox.                                                                                                    |                                                                                                    |  |
| Country is required. Please select a Country.                                                                                                    |                                                                                                    |  |
| Current status of the request: PI creating new request                                                                                                    |                                                                                                    |  |
| Award Information AAG                                                                                                    |                                                                                                    |  |
| Original Grant Number : CCF-0811416 Expiration Date of Grant: 07/31/2                                                                                                    | 011                                                                                                    |  |
| Title : CPA-CSA: Hardware Support for FPGA-Based Code Acceleration                                                                                                    | on                                                                                                    |  |
| Original Grantee Name : University of California-Riverside<br>and Address U of Cal Riverside<br>Office of Research<br>200 University Office Building<br>RIVERSIDE, CA 92521-1000                                                                                                    |                                                                                                    |  |
| Request Details                                                                                                    |                                                                                                    |  |
| Effective Date of Transfer (mm/dd/yyyy)                                                                                                    | 03/02/2011                                                                                                    |  |
| Transfer Organization<br>[New Awardee Organization]                                                                                                    | [New Primary Place of Performance]                                                                                                  |  |
| (Nothing selected)                                                                                                    | (Nothing selected)                                                                                                    |  |
| Select New Awardee Organization                                                                                                    | Add/Change New Primary Place Of Performance                                                                                         |  |
| Original Grant Amount<br>(including amendments actually awarded, if any)                                                                                                    | \$230,000.00                                                                                                    |  |
| Total Disbursements and Unpaid Obligations(at effective date of transfer)<br>[Note: This prefilled amount is the calculated minimum amount spent on this award to date.<br>You may increase this amount, which will reduce the amount you are transferring. Please enter<br>the amount as whole number only, do not use special characters, such as dollar sign or<br>comma.] | 0                                                                                                    |  |
| Unobligated Balance<br>(Amount to be Transferred)                                                                                                    | \$230,000.00 Calculate                                                                                                    |  |
| This is the single opportunity to provide the correct dollar amount to be transferred; please mak<br>to NSF. Upon transfer of the grant to the new organization, any monetary discrepancies must be<br>not intervene in any disputes between the two organizations regarding the transferred amount.                                                                          | te sure it is reconciled prior to final submission of this request<br>e resolved between the original and the new grantee. NSF will |  |
| The proposal requested for transfer includes any of the items listed below:                                                                                                    |                                                                                                    |  |
| Human subjects: No<br>Vertebrate animals: No<br>Disclosure of lobbying activities: No                                                                                                    |                                                                                                    |  |
| No Outstanding Increments                                                                                                    |                                                                                                    |  |
| Save & Continue Go Bac                                                                                                    | (k)                                                                                                    |  |

### Figure 2 Grant Transfer Request screen.

4. In the Request Details section of the Grant Transfer Request screen (Figure 3), click the Select New Awardee Organization button to enter the name of the organization that you are transferring the grant to. The Institution Search screen displays (Figure 4) for you to search for the name of the new awardee organization in the list of NSF registered organizations.

| Request Details                                     |                                             |
|-----------------------------------------------------|---------------------------------------------|
| Effective Date of Transfer (mm/dd/yyyy)             | 03/02/2011                                  |
| Transfer Organization<br>[New Awardee Organization] | [New Primary Place of Performance]          |
| (Nothing selected)                                  | (Nothing selected)                          |
| Select New Awardee Organization                     | Add/Change New Primary Place Of Performance |

### Figure 3 Request Details section of the Grant Transfer Request screen. The Select New Awardee Organization button is circled.

|                  | Institution Search                                         |    |
|------------------|------------------------------------------------------------|----|
| Please type as i | uch of the Institution name as you know (at least 3 letter | s) |
|                  | <ul> <li>Begins With</li> </ul>                            |    |
|                  | Ends With     Contains                                     |    |
|                  | Locate                                                     |    |

### Figure 4 Institution Search screen.

- 5. Type in the box the string (at least three characters) to search for (Figure 4).
- 6. Select the search type option (Figure 4):
  - Begins with returns all organizations whose name begins with the text entered.
  - Ends with returns all organizations whose name ends with the text entered.
  - Contains returns all organizations whose name contains the text entered.
- 7. Click the Locate button (Figure 4). The Institutions Located screen displays (Figure 5).

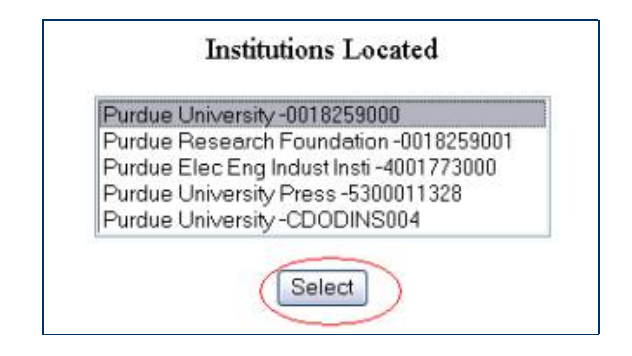

Figure 5 Institutions Located screen. The Select button is circled.

- 8. Highlight the name of the new awardee organizations (Figure 5).
- 9. Click the **Select** button (Figure 5). The **Grant Transfer Request** screen displays (Figure 6) with the name of the new awardee organization in the **Request Details** section.

|                                                                           | GRANT TRANSFER REQ                                                                                                    | QUEST                                                                                                    |  |
|---------------------------------------------------------------------------|----------------------------------------------------------------------------------------------------|----------------------------------------------------------------------------------------------------|--|
|                                                                           | Please correct the following                                                                                                    | errors!                                                                                                    |  |
| <ul> <li>The funds available</li> </ul>                                   | <ul> <li>The funds available for transfer on this award are:\$49,761.00. The amount to be transferred can not be more than this.</li> </ul>                                                                                                    |                                                                                                    |  |
| <ul> <li>Organization Na</li> </ul>                                       | Organization Name is required. Please enter an Organization Name or select the 'Same as Awardee Organization' checkbox.                                                                                                    |                                                                                                    |  |
| <ul> <li>Country is requi</li> </ul>                                      | ired. Please select a Country.                                                                                                    |                                                                                                    |  |
| Current stat                                                              | tus of the request: PI creating new request                                                                                                    |                                                                                                    |  |
| Award Information                                                         | AAG                                                                                                    |                                                                                                    |  |
| Original Grant Number                                                     | er: CCF-0811416 Expiration Date of Grant: 07/31/                                                                                                    | 2011                                                                                                    |  |
| Title                                                                     | CPA-CSA: Hardware Support for FPGA-Based Code Acceleration                                                                                                    | ion                                                                                                    |  |
| Original Grantee Nam<br>and Address                                       | e: University of California-Riverside<br>U of Cal Riverside<br>Office of Research<br>200 University Office Building<br>RIVERSIDE, CA 92521-1000                                                                                                    |                                                                                                    |  |
| Request Details                                                           |                                                                                                    |                                                                                                    |  |
| Effective Date of Tran                                                    | nsfer (mm/dd/yyyy)                                                                                                    | 03/02/2011                                                                                                    |  |
| Transfer Organization                                                     | 1                                                                                                    |                                                                                                    |  |
| [New Awardee Organ                                                        | ization]                                                                                                    | [New Primary Place of Performance]                                                                                                    |  |
| Purdue University                                                         |                                                                                                    | (Nothing selected)                                                                                                    |  |
| Purdue University                                                         |                                                                                                    | ·····                                                                                                    |  |
| Young Hall                                                                |                                                                                                    | Add/Change New Primary Place Of Performance                                                                                                    |  |
| 155 S Grant Street                                                        |                                                                                                    |                                                                                                    |  |
| West Lafayette, IN 47<br>View contact inform<br>Select New Award          | 7907-2114<br>attion                                                                                                    |                                                                                                    |  |
| Original Grant Amour                                                      | of .                                                                                                    |                                                                                                    |  |
| (including amendment                                                      | ts actually awarded, if any)                                                                                                    | \$230,000.00                                                                                                    |  |
| Total Dishumanati                                                         | and Hannid Obligations (at affection data of tennefue)                                                                                                    |                                                                                                    |  |
| Total Disbursements                                                       | and Unpaid Oolganons(at effective date of transfer)                                                                                                    | 0                                                                                                    |  |
| You may increase this<br>the amount as whole i<br>comma.]                 | amount so use calculated minimum amount spent on this award to date.<br>a mount, which will reduce the amount you are transferring. Please enter<br>number only, do not use special characters, such as dollar sign or                                                                                                    |                                                                                                    |  |
| Unobligated Balance                                                       |                                                                                                    | \$230.000.00 Calculate                                                                                                    |  |
| (Amount to be Transf                                                      | (erred)                                                                                                    |                                                                                                    |  |
| This is the single opp<br>to NSF. Upon transfe<br>not intervene in any di | ortunity to provide the correct dollar amount to be transferred; please mai<br>er of the grant to the new organization, any monetary discrepancies must b<br>isputes between the two organizations regarding the transferred amount.                                                                                                    | ke sure it is reconciled prior to final submission of fins request<br>be resolved between the original and the new grantee. NSF will                                                                                                    |  |
| The proposal requeste                                                     | ed for transfer includes any of the items listed below:                                                                                                    |                                                                                                    |  |
| Human subjects Ma                                                         |                                                                                                    |                                                                                                    |  |
| Vertebrate animals: 1<br>Disclosure of lobby                              | No<br>ing activities: No                                                                                                    |                                                                                                    |  |
| No Outstanding Increa                                                     | ments                                                                                                    |                                                                                                    |  |
|                                                                           | Saye & Continue                                                                                                    | ick -                                                                                                    |  |
|                                                                           | Name and Address of Address of Ad | and the second second se |  |

# Figure 6 Request Details section of the Grant Transfer Request screen. The View Contact Information link is circled.

10. In the Request Details section of the Grant Transfer Request screen (Figure 6), click View Contact Information to see the contact information for the new awardee organization. The FastLane Contacts screen displays (Figure 7) with all the names, email addresses, phone numbers, and fax numbers of the FastLane Contacts for the new awardee organization.

| FastLane Contact Name | Email         | Phone Number | Fax Number |
|-----------------------|---------------|--------------|------------|
| Megan Spain           | ref2@test.com | 2223334444   | 2223335000 |
| ReathaLWalls          | ref2@test.com | 2223334444   | 2223335000 |
| LuanneMFlynn          | ref2@test.com | 2223334444   | 2223335000 |
| Ann Templeman         | ref2@test.com | 2223334444   | 2223335000 |
| MikeRLudwig           | ref2@test.com | 2223334444   | 2223335000 |
| Christy Haddock       | ref2@test.com | 2223334444   | 2223335000 |

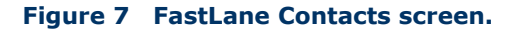

11. In the **Request Details** section of the **Grant Transfer Request** screen (Figure 8), click the **Add/Change Primary Place Of Performance** button to enter the name of the new Primary Place of Performance. The **Add/Change Primary Place Of Performance** screen (Figure 9) is displayed.

| Request Details                                     |                                             |  |
|-----------------------------------------------------|---------------------------------------------|--|
| Effective Date of Transfer (mm/dd/yyyy)             | 03/02/2011                                  |  |
| Transfer Organization<br>[New Awardee Organization] | [New Primary Place of Performance]          |  |
| Purdue University                                   | (Nothing selected)                          |  |
| Purdue University                                   |                                             |  |
| Young Hall                                          | Add/Change New Primary Place Of Performance |  |
| 155 S Grant Street                                  |                                             |  |
| West Lafayette, IN 47907-2114                       |                                             |  |
| (View contact information)                          |                                             |  |
| Select New Awardee Organization                     |                                             |  |

### Figure 8 Request Details section of the Grant Transfer Request screen. The Add/Change New Primary Place of Performance button is circled.

| Ad                    | ld/Change Primary Pla      | ace of Performance                                         |
|-----------------------|----------------------------|------------------------------------------------------------|
|                       | *Required                  | Field                                                      |
| *Organization Name Na | tional Science Foundation  | or 🔲 Same as Awardee Organization                          |
| Please et             | nter an Organization Nam   | e or select Same as Awardee Organization                   |
| Street Add            | ress 4201 Wilson Blvd.     |                                                            |
|                       | City Arlington             |                                                            |
| St                    | ate Virginia               | <ul> <li>(Required if Country is United States)</li> </ul> |
| 2                     | Zip Code (9 digit) 2223000 | 002 (Required if Country is United States)                 |
| *Co                   | untry United States        | ~                                                          |
| C                     | Save Primary Place of      | f Performance                                              |
|                       | Go Bac                     | k                                                          |

# Figure 9 Add/Change Primary Place of Performance screen. The Save Primary Place of Performance button is circled.

- 12. In the box (Figure 9), type the Organization Name in the box or select Same as Awardee Organization, if this option is applicable (Figure 9).
- 13. Enter the full address of the Primary Place of Performance:
  - Enter the **Street Address**
  - Enter the **City**
  - Select the **State** from the drop down list if the Country is United States
  - Enter the **Zip Code** (9 digit)
  - Select the **Country** from the drop down list
- 14. Click the **Save Primary Place of Performance** button (Figure 9). The **Grant Transfer Request** screen displays (Figure 10) with the name of the new primary place of performance in the **Request Details** section.

|                                                                                                    | GRANT TRA                                                                                                    | NSFER REQUEST                                                                                                    |                                                     |  |
|----------------------------------------------------------------------------------------------------|----------------------------------------------------------------------------------------------------|----------------------------------------------------------------------------------------------------|-----------------------------------------------------|--|
| - The finds av                                                                                                    | Please correct<br>subble for transfer on this award are \$374 284.00. The amount                                                                                                    | the following errors!                                                                                                    |                                                     |  |
| The follow attained for the loss of the sourcest of the sourcest status of the request of the request of t |                                                                                                    |                                                                                                    |                                                     |  |
|                                                                                                    |                                                                                                    |                                                                                                    |                                                     |  |
| Award Informatio                                                                                                    | on ARG                                                                                                    |                                                                                                    |                                                     |  |
| Original Grant<br>Number                                                                                                    | : CBE-0755775                                                                                                    | Expiration Date of Grant:                                                                                                    | 03/31/2012                                          |  |
| Title                                                                                                    | A Genetically Programmable Module for Screening of Protease Inhibitors based on Quantum Dot-Donor Fluorescence Resonance<br>Energy Transfer                                                       |                                                                                                    |                                                     |  |
| Original Grantee<br>Name<br>and Address                                                                                                    | : University of California-Riverside<br>U of Cal Riverside<br>Office of Research<br>200 University Office Building<br>RIVERSIDE, CA 92521-1000                                                    |                                                                                                    |                                                     |  |
| Request Details                                                                                                    |                                                                                                    |                                                                                                    |                                                     |  |
| Effective Date of 1                                                                                                    | Transfer (mm/dd/yyyy)                                                                                                    | 01/15/2011                                                                                                    |                                                     |  |
| Transfer Organizat                                                                                                    | tion<br>ganization]                                                                                                    | [New Primary Place of Performance]                                                                                               |                                                     |  |
| Purdue University<br>Purdue University<br>Vouvo Hall                                                                                                    |                                                                                                    | National Science Foundation<br>4201 Wilson Blvd<br>Adjuster VA US 222200020                                                      |                                                     |  |
| 155 S Grant Street                                                                                                    | 1                                                                                                    | Add/Change New Primary Place Of Performan                                                                                        | rce                                                 |  |
| West Lafayette, IN                                                                                                    | 1 47907-2114                                                                                                    |                                                                                                    |                                                     |  |
| Select New Aa                                                                                                    | rmation;<br>rardee Organization                                                                                                    |                                                                                                    |                                                     |  |
| Original Grant Am<br>(including amendm                                                                                                    | ount<br>nents actually awarded, if any)                                                                                                    | \$528,188.00                                                                                                    |                                                     |  |
| Total Disbursemen<br>[Note: Please ente<br>characters, such as                                                                                                    | nts and Unpaid Obligations(at effective date of transfer)<br>r the amount as whole number only, do not use special<br>s dollar sign or comma.]                                                    | 0                                                                                                    |                                                     |  |
| Unobligated Balan<br>(Amount to be Tra                                                                                                    | ce<br>insferred)                                                                                                    | \$528,188.00 Calculate                                                                                                    |                                                     |  |
| This is the single o<br>to NSF. Upon tran<br>not intervene in any                                                                                                    | poportunity to provide the correct dollar amount to be transfe<br>isfer of the grant to the new organization, any monetary discr<br>y disputes between the two organizations regarding the transf | rred; please make sure it is reconciled prior to final s<br>epancies must be resolved between the original and<br>ferred amount. | ubmission of this request the new grantee. NSF will |  |
| The proposal requ                                                                                                    | ested for transfer includes any of the items listed below:                                                                                                    |                                                                                                    |                                                     |  |
| Human subjects:<br>Vertebrate anima<br>Disclosure of lot                                                                                                    | No<br>Is: No<br>byving activities: No                                                                                                    |                                                                                                    |                                                     |  |
| No Outstanding In                                                                                                    | crements                                                                                                    |                                                                                                    |                                                     |  |
| -                                                                                                    |                                                                                                    |                                                                                                    |                                                     |  |
|                                                                                                    | Save & Co                                                                                                    | ontinue Go Back                                                                                                    |                                                     |  |

Figure 10 Request Details section of the Grant Transfer Request screen with the names of the New Awardee Organization and the New Primary Place of Performance displayed.

15. In the **Total Estimated Disbursements and Unpaid Obligations at the Start Date Of Transfer** box on the **Grant Transfer Request** screen (Figure 11), type the total estimate of disbursements and unpaid obligations for the grant (no dollar sign, no commas).

| 30                                                                                                    |
|----------------------------------------------------------------------------------------------------|
|                                                                                                    |
| 000.00 Calculate                                                                                                    |
| it is reconciled prior to final submission of this request<br>ved between the original and the new grantee. NSF will |
|                                                                                                    |
|                                                                                                    |
|                                                                                                    |
|                                                                                                    |

### Figure 11 Lower portion of the Grant Transfer Request screen. The Save and Continue button is circled.

16. Click the Calculate button (Figure 11). FastLane calculates and displays the amount of the estimated unobligated

balance for the award. This is the amount of funds that will be transferred to the new awardee organization.

- 17. Select any of the following that apply:
  - Human subjects involvement
  - Vertebrate animals involvement
- Lobbying activities (see "<u>Disclosing Lobbying Activities</u>")
  18. Click the Save and Continue button (Figure 11). The Click on a Link to Work screen displays (Figure 12). On this screen, you have these options:
  - Update contact information
  - Edit transfer request forms •
  - Check for completeness ٠
  - Forward the PI Transfer Request to the original SPO •
  - Cancel (delete) the PI Transfer Request ٠

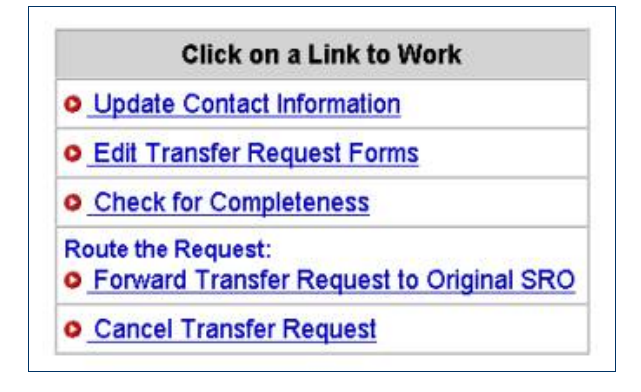

Figure 12 Click on a Link to Work screen.

19. Click Edit Transfer Request Forms to complete the forms required for a PI Transfer. See Edit Transfer Request Forms Introduction for instructions.